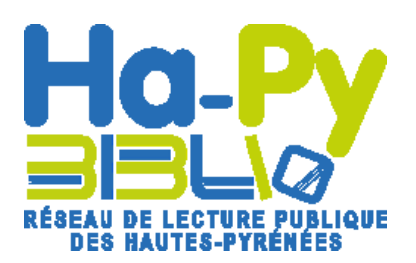

1

2

3

Créer une réservation de document dans Orphée

Le tutoriel pour créer une réservation de document, pour un adhérent ou pour votre bibliothèque dans Orphée.

Au préalable, l'utilisateur d'Orphée doit avoir les droits nécessaires pour accéder au menu « gérer les réservations ».

#### Connectez-vous sur Orphée avec votre compte utilisateur

| Orphée     |            |           |               | Bibliothèque de GAVARNIE GEDRES |            |         |        |              |  |  |
|------------|------------|-----------|---------------|---------------------------------|------------|---------|--------|--------------|--|--|
|            |            | Catalogue | Acquisitions  | Autorités                       | Prêts      | Retours | Outils | Statistiques |  |  |
| Activités  |            |           |               |                                 |            |         |        |              |  |  |
| Rechercher | Cataloguer |           | Ensemble de   | e prêts (*)                     |            | 10      |        |              |  |  |
|            |            |           | Répartition o | les inscrits par                | catégories |         | 11     |              |  |  |
| 0004355    |            |           | Répartition o | des inscrits par                | catégories |         | 11     |              |  |  |
|            |            |           | Statistiques  | des nouveaux                    |            | 2       |        |              |  |  |
|            |            |           | Statistiques  | de renouvellen                  | nents (*)  | 2       |        |              |  |  |

Cliquez sur le menu « Catalogue »

### Recherchez le document voué à être réservé

| Oreh                | ée.net médi            |                                |              | Biblio    | thèque de | GAVAR   | NIE GEDRES |                              |
|---------------------|------------------------|--------------------------------|--------------|-----------|-----------|---------|------------|------------------------------|
|                     |                        | Catalogue                      | Acquisitions | Autorités | Prêts     | Retours | Outils     | Statistiques                 |
| Recherche catalogue | ?                      |                                |              |           |           | Critèr  | es complén | nentaires de recherche (Ne p |
| Reche<br>Débute par | erche O Mots Catalogue | e <sup>⊙</sup> Croisée<br>]✔ ✔ | S            |           |           |         |            |                              |
| Titre               | Auteur                 | Mots titres                    |              |           |           |         |            |                              |
| Sujet               | Editeur                | Collection                     |              |           |           |         |            |                              |
| Série               | N° document            | I.s.c.n.                       |              |           |           |         |            |                              |
| Périodique          | Indices                | Autres nº                      |              |           |           |         |            |                              |
| Cote                | Support                | Champ                          |              |           |           |         |            |                              |
|                     | 1 -                    |                                |              |           |           |         |            |                              |

Réalisez une recherche dans le catalogue par le critère qui vous intéresse, puis validez.

## Sélectionnez l'adhérent réservataire

| Orphée.net média                |                           |             |    |                | Bibliothèque de GAVARNIE GEDRES           |         |               |              |              |             |     |  |  |
|---------------------------------|---------------------------|-------------|----|----------------|-------------------------------------------|---------|---------------|--------------|--------------|-------------|-----|--|--|
|                                 |                           | Catalogue   | Ac | quisitions     | Autor                                     | ités    | Prêts         | Retours      | Outils S     | tatistiques | -   |  |  |
| Créer une réservation           |                           |             |    |                | Critères complémentaires de recherche (Ne |         |               |              |              |             |     |  |  |
| Gestion des sélections : Aucune |                           |             |    |                | ar titre : le                             | 🕴 Rech  | nerche par ti | tre : L🕴     |              |             |     |  |  |
| Recherche catalogu              | Je ?                      |             |    | traité des cin | q                                         | traite  | é des cinq    |              |              |             |     |  |  |
| Rec                             | herche 🔿 Mots 🖲 Catalogue | Croisée     |    | 1 Résult       | tat, Rech                                 | erche p | ar titre : L  | e traité des | cinq roues   |             |     |  |  |
| Débute par                      | Le traité des cinq roues  | I 🖋 🖌       | .S | G              | attil) ISB                                | BD      | Recherche     | er           | Exporte      | Liste Doc.  | Ch  |  |  |
| Titre                           | Auteur                    | Mots titres |    |                |                                           |         |               |              |              |             |     |  |  |
| Sujet                           | Editeur                   | Collection  |    | - P            | 0/1                                       | Traité  | é des cinq    | roues        | Gorin no sho | v.3         | 9 1 |  |  |
| Série                           | N° document               | I.s.b.n.    |    |                |                                           |         |               |              |              |             |     |  |  |
| Périodique                      | Indices                   | Autres nº   |    |                |                                           | Coll.   |               |              |              |             |     |  |  |

Cliquez sur le bandeau vert « Créer une réservation ».

#### 4 Renseignez le nom de l'adhérent réservataire

| Orphée.net média                                |           |    |                                     |                       | Biblioth                 | ièque de (                | GAVARNIE    | GEDRES              |
|-------------------------------------------------|-----------|----|-------------------------------------|-----------------------|--------------------------|---------------------------|-------------|---------------------|
|                                                 | Catalogue | Ac | quisitions                          | Autor                 | ités Prêts               | Retours                   | Outils      | Statistiques        |
| Créer une réservation ?                         |           | -  |                                     |                       |                          | Critèr                    | es compléme | ntaires de recherch |
| Nom ou CB                                       | 1         |    | Recherche pa<br>illusion<br>145 Rés | r titre : (<br>ultats | Recherche par<br>panique | titre : 🚫<br>re : panique |             |                     |
| Gestion des sélections : Aucune                 |           | -  | Affichage d                         | e 1 à 1               | 1234567                  | 00                        |             | Tri par             |
| Recherche catalogue ?                           |           |    |                                     |                       |                          |                           |             |                     |
| Recherche O Mots  Catalogue  Cébute par panique | Croisée   | .S | 0 🖺                                 | 0/1                   | Panique                  |                           | Panic       |                     |

Renseignez le nom de l'adhérent réservataire ou celui de votre bibliothèque (nom de la commune) sans valider.

Rafraichissez l'affichage de l'onglet de recherche catalogue en cliquant sur la flèche verte en dessous

## 5 Sélectionnez le document que vous voulez réserver

| <b>Step</b>           | ée.net médi             | 9                         |                    | Bibliothèque de GAVARNIE GEDRES |                                                                                            |  |  |  |  |  |  |
|-----------------------|-------------------------|---------------------------|--------------------|---------------------------------|--------------------------------------------------------------------------------------------|--|--|--|--|--|--|
|                       |                         | Catalogue                 | Acquisitio         | ns Autor                        | ités Prêts Retours Outils Statistiques                                                     |  |  |  |  |  |  |
| Créer une réservatio  | n pour Jeannine Fedacou | ?                         | <u> </u>           |                                 | Critères complémentaires de recherche (Ne pas inclure le                                   |  |  |  |  |  |  |
|                       | Jeannine Fedacou Autr   | e                         | Recherc<br>Panique | he par titre : (                | Recherche par titre :      Recherche par titre :      Recherche par titre :      montagnes |  |  |  |  |  |  |
|                       | Valider                 |                           | 132                | Résultats, R                    | echerche par titre : montagnes                                                             |  |  |  |  |  |  |
| Gestion des sélectior | ns : Aucune             |                           | Afficha            | ige de 46 à 60                  | 🚺 🔇 1 2 3 4 5 6 7 8 9 😥 🔃 💷 💷 Tri par 🔤                                                    |  |  |  |  |  |  |
| Recherche catalogue   | ?                       |                           | Editio             | on                              |                                                                                            |  |  |  |  |  |  |
| Reche                 | erche O Mots  Catalogue | O Croisée                 |                    | 0/3                             | Les montage du monde. Die Welt der Berge Braun Dieter                                      |  |  |  |  |  |  |
| Débute par n          | nontagnes               | 💙 🖌 🔝                     |                    | 0,5                             |                                                                                            |  |  |  |  |  |  |
| Titre                 | Auteur                  | Mots titres               |                    | 0/1                             | Montagnes du monde Géo (Périodic                                                           |  |  |  |  |  |  |
| Sujet                 | Editeur                 | Collection                |                    |                                 |                                                                                            |  |  |  |  |  |  |
| Série                 | N° document             | I.s.b.n.                  |                    | 0/1                             | Les marte de la Vene de la décemente 2000 Charlese De                                      |  |  |  |  |  |  |
| Périodique            | Indices                 | Autres n°                 |                    | 0/1                             | Les montagnes du monde Les reux de la découverte V.88 Stephens, Re                         |  |  |  |  |  |  |
| Cote                  | Support                 | Champ                     |                    |                                 | Coll.                                                                                      |  |  |  |  |  |  |
| Titre Uniforme        | Expos/Valises           | Mots notice               |                    |                                 |                                                                                            |  |  |  |  |  |  |
| Accès définis         | Nouveautés              |                           |                    | 0/1                             | les <mark>montagnes</mark> du passé                                                        |  |  |  |  |  |  |
|                       |                         | ويتعاوين والاطوار ويتاوين | 1                  |                                 |                                                                                            |  |  |  |  |  |  |

VERSION 1 : Si plusieurs documents répondent à votre recherche, cliquez sur LE <u>TITRE</u> du document.

| Titre                | Auteur               | Mots titres               | 0/1 Montagnes du monde                                                         |
|----------------------|----------------------|---------------------------|--------------------------------------------------------------------------------|
| Sujet                | Editeur              | Collection                |                                                                                |
| Série                | N° document          | I.s.b.n.                  |                                                                                |
| Périodique           | Indices              | Autres nº                 | 🚺 👭 🖣 🛄 📗 💟 Tous 🦰                                                             |
| Cote                 | Support              | Champ                     |                                                                                |
| Titre Uniforme       | Expos/Valises        | Mots notice               | Aucun exemplaire pour cette notice                                             |
| Accès définis        | Nouveautés           |                           |                                                                                |
|                      | □ Ne pas créer un no | ouvel onglet de recherche | Montagnes du monde [Texte imprimé] / ill. par "Géo" ; sous la dir. d'Eve Sivar |
| Catalogage           |                      |                           | p, i in criticii ci chi cour, juquette in cri cour, ju cini                    |
| Import de notices et | documents            |                           | Bibliogr. Index.                                                               |

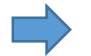

VERSION 2 : Si un seul document répond à votre recherche, cliquez sur « Tous »

# 6 Sélectionnez l'exemplaire à réserver

| Créer une réservation | Critères complémentaires de recherche (Ne pas inclure les notices |                           |                                      |                           |                                       |            |                |                |               |          |
|-----------------------|-------------------------------------------------------------------|---------------------------|--------------------------------------|---------------------------|---------------------------------------|------------|----------------|----------------|---------------|----------|
|                       | Recherche par titre<br>Panique                                    | e:                        | Recherche par titre : 🕴 R<br>Panique | echerche par<br>iontagnes | titre : 😵                             |            |                |                |               |          |
|                       | Valider                                                           |                           |                                      |                           | erche par titre : montagr             | ies        |                |                |               |          |
| Gestion des sélection | ns : Aucune                                                       | •                         | Affichage de 46                      | à 60                      | <b>(3) (3)</b> 1 2 3 <b>4</b> 5 6 7 8 | 9 😡 😡      | untill ISBE    | ) Tri par [    | ```           | • 🔶      |
| Recherche catalogue   | ?                                                                 |                           | Edition                              |                           |                                       |            |                |                |               |          |
| Reche<br>Débute par n | erche O Mots Catalogue                                            | Croisée<br>✓ ✓ ✓ S        | _ <b>I</b> 0/                        | 3 L                       | es <mark>montagnes</mark> du monde    | Die Welt   | der Berge      | Br             | aun, Dieter ( | 1966     |
| Titre                 | Auteur                                                            | Mots titres               |                                      |                           | D Pibliothàgua d                      | origing    |                |                |               |          |
| Sujet                 | Editeur                                                           | Collection                | C 3 3 4                              | <b>H</b> []               |                                       | ongine     |                |                |               |          |
| Série                 | Nº document                                                       | I.s.b.n.                  | Codo b                               |                           | Bib telle                             | Section    | Localisation   | Cote           | Situation     | Utilic   |
| Périodique            | Indices                                                           | Autres nº                 | 1220                                 | 007                       | DADACTENC                             | lounocco   | Magazin        | E EZZ MON      |               | prôt n   |
| Cote                  | Support                                                           | Champ                     | 0 40 1320                            | 097                       | RADASTENS                             | Jeunesse   | Mayasin        | E 377 MON      | entayon       | prech    |
| Titre Uniforme        | Expos/Valises                                                     | Mots notice               | 0/8000                               |                           | BAGNERES-DE-BIGORRE                   | Jeunesse   | Pret jeunesse  | J 551.43 BRA   | sorti         | pret n   |
| Accès définis         | Nouveautés                                                        |                           | 0014756                              | 5384                      | SAILHAN                               | Jeunesse   |                | E 577 NAT      | en rayon      | prêt n   |
|                       | 🗆 Ne pas créer un ne                                              | ouvel onglet de recherche | Rés. Dem                             | Rés.                      | Affect.                               |            |                |                |               |          |
| Catalogage            |                                                                   | <b>~</b>                  | Les montag                           | nes du                    | monde [7772 imprimé                   | ] / Dieter | Braun Toulou   | se : Milan, Dl | 2019 (imp     | r. en Cł |
| Import de notices et  | documents                                                         | •                         | Avica                                |                           | ~2                                    |            |                |                |               |          |
| Export de notices et  | documents                                                         | •                         | AVIC4.                               |                           | -                                     |            |                |                |               |          |
| Réservations          |                                                                   | T                         | Une immers                           | ion da                    | ns l'univers fascinant de             | es montad  | nes, pour tout | savoir sur les | animaux g     | ui les p |

**DANS LE TABLEAU**, Cocher la case correspondante à l'exemplaire que vous voulez réserver. Pour rappel, seuls les documents appartenant à votre bibliothèque ou à la médiathèque de Tarbes sont réservables pour vous et vos adhérents.

Cliquez ensuite sur le bouton « Rés. Dem.»

Vous avez terminé la réservation d'un document.